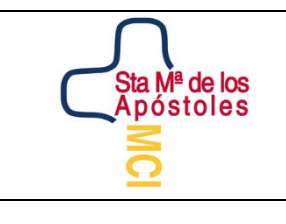

# SANTA MARÍA DE LOS APÓSTOLES

|         | CAL            |
|---------|----------------|
|         | 0 0 1 0        |
| FI      | GESTI<br>GESTI |
|         | A DE           |
|         | TEM            |
| 0385/10 | SIS            |
|         | 0385/10        |

#### COMO ACCEDER A LA PLATAFORMA EDUCAMOS

### Guía de acceso a la plataforma Educamos

1- Con anterioridad habréis recibido un email con USUARIO y CONTRASEÑA.

Para solicitar nuevas claves debes hacerlo escribiendo un correo electrónico a <u>educamos@colegiosma.com</u>, indicando:

- NOMBRE, APELLIDOS Y CURSO DEL ALUMNO
- Nombre y apellidos del padre/madre/tutor que solicita las claves.
- 2- Debes acceder desde la página web del colegio www.colegiosma.com

| 🛛 🗎 https://www.colegiosma.com                                            | 80%) … 🛛 🟠                        |
|---------------------------------------------------------------------------|-----------------------------------|
| Reference inicio ¿QUIÉNES SOMOS? NIVELES EDUCATIVOS SERVICIOS EVENTOS Y / | ACTIVIDADES BAJAR A LA CALLE CONT |
| COLEGIO SANTA MARÍA DE LOS APÓSTOLES                                      | Λ                                 |
| CURSO 2020-2021                                                           | Sta Mª de los<br>Apóstoles        |
| PROCESO DE                                                                |                                   |
| ADMISIÓN                                                                  |                                   |
| DEL 19 DE MAYO AL 5 DE JUNIO                                              |                                   |
| 0                                                                         |                                   |

3- Desde el desplegable SERVICIOS, podrás acceder a la plataforma EDUCAMOS

| ♥ ▲ https://www.colegiosma.com                         |                                                                                                    | 80% … 🛛 🏠             |
|--------------------------------------------------------|----------------------------------------------------------------------------------------------------|-----------------------|
| Apostoles<br>Inicio ¿Quiénes somos? Niveles educativos | SERVICIOS EVENTOS Y ACTIVIDADES                                                                                 | BAJAR A LA CALLE CONT |
| COLEGIO SANTA MARÍA DE LOS APÓSTOLES                   | BEDA                                                                                                    | $\cap$                |
|                                                        | Orientación >                                                                                                   |                       |
| CLIDSO 2020-2021                                       | Extraescolares                                                                                                  | Sta Mª de los         |
| CORSO 2020-2021                                        | Comedor                                                                                                    | Apostoles             |
|                                                        | Plataformas Alumnos                                                                                             | 3                     |
| PROCESO DE                                             | Deporte SMA                                                                                                    | 5 1                   |
|                                                        | Revista escolar                                                                                                 |                       |
| ADMISION                                               | AMPA                                                                                                    |                       |
|                                                        | Antiguos alumnos                                                                                                |                       |
| DEL 19 DE MAYO AL 5 DE JUNIO                           | Correo G-Suite                                                                                                  |                       |
|                                                        | the second second second second second second second second second second second second second second second se |                       |

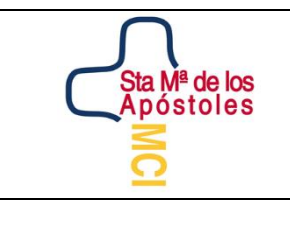

## SANTA MARÍA DE LOS APÓSTOLES

| ADO    |                     |  |
|--------|---------------------|--|
| RTIFIC | I DON               |  |
| IO CEI | desit               |  |
| DILEG  |                     |  |
| ö      | 0385/10             |  |
|        | ACREDITADO POR ENAC |  |

#### COMO ACCEDER A LA PLATAFORMA EDUCAMOS

4- Una vez accedas en Educamos se te abrirá una pantalla directa para introducir el usuario y contraseña (las recibidas por email)

| (←) → C |                                                                                                    | irl=%2Fissue%2Fwsfed%3Fwa%3Dwsignin1.0%26wtrealm%3 ···· 💟 🏠 🔤 🗊 🗧                                                                                                    |
|---------|----------------------------------------------------------------------------------------------------|----------------------------------------------------------------------------------------------------|
|         | Ahora más que nunca estamos #ATuLado.<br>Desde SM Educamos queremos transmitirte todo nuestro apoyo<br>durante estos días en los que debemos quedarnos en casa. Nos<br>sumamos al compromiso de la comunidad educativa de proteger<br>la salud, apoyar a las familias, los alumnos y los profesores, para<br>garantizar el aprendizaje a distancia.<br>En estos momentos en los que se han multiplicado los accesos a<br>SM Educamos, trabajamos cada día para ofrecerte el mejor<br>servicio.<br>Gracias por tu confianza<br>#JuntosEnLaDistancia | Contrasent   Contrasent   Contrasent   Contrasent   Contrasent   Contrasent   Contrasent   Contrasent   Contrasent   Contrasent   Contrasent   Contrasent   Contrasent |
|         |                                                                                                    | Sm With K D fundación sm                                                                                                    |

Tanto el nombre de usuario y la contraseña es una combinación de números y letras (mayúsculas y minúsculas), que habrá que tener en cuenta para poder acceder.

5- La primera vez que accedáis, os pedirá cambiar OBLIGATORIAMENTE la contraseña, el nombre de usuario podéis conservar el mismo o cambiarlo. Es recomendable que anotéis usuario y contraseña para poder acceder siempre que lo necesitéis.

| Ahora más que nunca estamos #ATuLado.       Bienvenida la web SM Educamos de E.P. Sta. Mª de los Apóstoles - R2000250.         Desde SM Educamos queremos transmitirte todo nuestro apoyo durante estos días en los que debemos quedarnos en casa. Nos sumamos al compromiso de la comunidad educativa de proteger la salud, apoyar a las familias, los alumnos y los profesores, para garantizar el aprendizaje a distancia.       Bienvenida ela web SM Educamos de E.P. Sta. Mª de los Apóstoles - R2000250.         En estos momentos en los que se han multiplicado los accesos a SM Educamos, trabajamos cada día para ofrecerte el mejor servicio.       Si necesitas más información, puedes dirigirte a: info@colegiosma.com         Gracias por tu confianza       #JuntosEnLaDistancia       Replta contraseña         Pregunta de seguridad       Pregunta de seguridad       Pregunta de seguridad         Pregunta de seguridad       Pregunta de seguridad       Pregunta de seguridad         Replta contraseña       Pregunta de seguridad       Pregunta de seguridad |                                                                                                    | E.P. Sta. Mª de los Apóstoles - R7800025D<br>Primer acceso                                                                                                    |
|----------------------------------------------------------------------------------------------------|----------------------------------------------------------------------------------------------------|----------------------------------------------------------------------------------------------------|
|                                                                                                    | Ahora más que nunca estamos #ATuLado.<br>Desde SM Educamos queremos transmitirte todo nuestro apoyo<br>durante estos días en los que debemos quedarnos en casa. Nos<br>sumamos al compromiso de la comunidad educativa de proteger<br>la salud, apoyar a las familias, los alumnos y los profesores, para<br>garantizar el aprendizaje a distancia.<br>En estos momentos en los que se han multiplicado los accesos a<br>SM Educamos, trabajamos cada día para ofrecerte el mejor<br>servicio.<br>Gracias por tu confianza<br>#JuntosEnLaDistancia | Bienvenido a la web SM Educamos de E.P. Sta. Mª de los Apóstoles - R78000250.<br>Te proponemos un nombre de usuario que, si quieres, puedes modifiar.<br>El cambio de contraseña es obligatorio por motivos de seguridad.<br>Deberás definir una pregunta de seguridad, cuya respuesta nos servirá para<br>regenerar tus claves de acceso en caso de péridida. Por seguridad, procura que esta<br>pregunta no tenga una respuesta evidente.<br>Si necesitas más información, puedes dirigirte a: info@colegiosma.com<br>Nombre de usuario<br>gXXuYsM6<br>Contraseña<br>Repita contraseña<br>Pregunta de seguridad<br>Respuesta de seguridad |

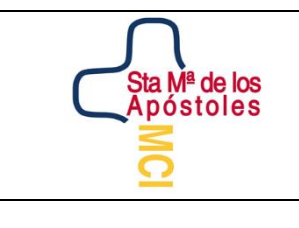

# SANTA MARÍA DE LOS APÓSTOLES

| 0      | EDUQATIA            |  |
|--------|---------------------|--|
| IFICAL |                     |  |
| CERT   |                     |  |
| LEGIO  | ADEG                |  |
| 8      | 0295/10             |  |
|        | ACREDITADO POR ENAC |  |

#### COMO ACCEDER A LA PLATAFORMA EDUCAMOS

6- Una vez estéis dentro el aspecto de la plataforma es el siguiente:

| 🗟 Cadena Dial en directo - Escuci                                                                                                    | K 🖒 Educarnos - Homa X 📽 Recibidos (1) - marías huesta (1) - X 🧟 Colegis Santa María de los Apri X 🕂                                                                                                    | - σ ×                                                                                                    |
|----------------------------------------------------------------------------------------------------|----------------------------------------------------------------------------------------------------|----------------------------------------------------------------------------------------------------|
| (← → ୯ 🏠                                                                                                    | 🖸 🚔 🕸 https://santamariadelosaportoles-madrid educamos.com 🚥 😇 🏠                                                                                                    | ⊻ II\ 🖸 📽 Ξ                                                                                                    |
| 🐏 E.P. Sta. Mª de los Ap                                                                                                    | 6stoles - R7800025D 1                                                                                                    | ALUMNO PRUEBA                                                                                                    |
| (♠) → C û (♣) → C û (♣ |                                                                                                    | ALUMNO PRUEBA     ALUMNO PRUEBA     ALUMNO PRUEBA     AUANNO PRUEBA     Averation de la documenta      Averation de la documenta     Averation de la documenta     Averatio de la doc |
|                                                                                                    | California Value Contraction (Contraction of Contraction of Contra |                                                                                                    |

### iiiiiIMPORTANTE!!!!!

Cuando se solicitan nuevas claves no se pueden activar desde la aplicación de móvil, debes hacerlo siguiendo los pasos anteriores.

| APLICACIÓN MÓVIL                       |  | Debe introducir:                                             |
|----------------------------------------|--|--------------------------------------------------------------|
| Buscarla como:<br>SM Educamos Familias |  | CÓDIGO DEL CENTRO: <mark>995</mark><br>USUARIO<br>CONTRASEÑA |

### **APLICACIÓN PARA DISPOSITIVOS MÓVILES:**